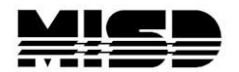

Directions on setting up Auto Send for **Destiny**:

- 1. Log into PowerSchool
- 2. Stay at the **District Office** you will be exporting a District File nightly

| PowerSchool                                                                                       | School: District Office<br>Term: 09-10 Year                                                                             |
|---------------------------------------------------------------------------------------------------|----------------------------------------------------------------------------------------------------|
| Functions                                                                                         | Search Students                                                                                                    |
| Attendance<br>Daily Bulletin<br>Enrollment Summary<br>Master Schedule<br>PowerLunch               | View Field List How to Search                                                                                           |
| Reports<br>Special Functions<br>Teacher Schedules<br>Setup                                        | <b>Browse Students</b><br>A B C D E F G H I J K L M<br>N O P Q R S T U V W X Y Z<br>K 1 2 3 4 5 6 7 8 9 10 11 12 M FAII |
| District<br>Personalize<br>Staff<br>Dashboard<br>Administrator<br>PT Administrator<br>ReportWorks | Other Options<br>Stored Searches Stored Selections Enroll New Student                                                   |

3. On the left click on **System** 

## 4. AutoSend Setup

| unctions                                           | System Administrator |                                   |                                                              |
|----------------------------------------------------|----------------------|-----------------------------------|--------------------------------------------------------------|
| Attendance<br>Daily Bulletin<br>Encollment Summary |                      |                                   |                                                              |
| Master Schedule                                    |                      | Function                          | Description                                                  |
| PowerLunch<br>Reports                              |                      | Assign New Student Numbers        | Replaces student numbers with new ones.                      |
| Special Functions<br>Teacher Schedules<br>Setup    |                      | Attendance Bridge Synchronization | Syncronize one or two-way attendance bridge records.         |
|                                                    |                      | AutoComm Setup                    | Set up AutoComm functions.                                   |
|                                                    |                      | AutoSend Setup                    | Set up AutoSend functions.                                   |
| ersonalize                                         |                      | Average Final Grades              | Calculate and store averaged final grades.                   |
| owerScheduler<br>:hool                             |                      | Calculate Honor Roll              | Calculate and store honor rolls.                             |
| aff<br>(stem                                       |                      | Change Course Number              | Changes a course number system-wide.                         |
| ashboard                                           |                      | Change School Number              | Changes a school number system-wide.                         |
| T Administrator                                    |                      | Clear Activities                  | Clears students activities.                                  |
| eportWorks                                         |                      | Copy Master Schedule              | Copies the master schedule (sections) from one year to anoth |
|                                                    |                      | Copy School Setup Info            | Overwrites existing school information with new information. |
|                                                    |                      | Custom Fields / Screens           | Creates and edits fields and screens for staff and students. |
|                                                    |                      | Direct Database Export (DDE)      | Exports information from database directly.                  |
|                                                    |                      | End-of-year process               | Closes out and archives student records at end of year.      |
|                                                    |                      | Export Historical Grades          | Exports historical grades for current school year.           |
|                                                    |                      | Import Report Template            | Imports a report from another system.                        |
|                                                    |                      | Permanently Store Grades          | Changes current grades into historical grades.               |
|                                                    |                      | PowerGrade Settings               | Links to PowerGrade settings and functions.                  |
|                                                    |                      | Report Queue Settings             | Links to Report Queue settings and functions.                |
|                                                    |                      | ReportWorks Administration        | Links to ReportWorks settings and functions.                 |
|                                                    |                      | Scan Pages                        | Scan for customized pages.                                   |
|                                                    |                      | Security                          | Sets up PowerSchool security.                                |
|                                                    |                      | Special Operations                | Runs programs affecting the whole system.                    |
|                                                    |                      | Store Standards Grades            | Snapshots Standards scores and creates historical records.   |
|                                                    |                      | System Logs                       | Links to system log files and management functions.          |
|                                                    |                      | System Settings                   | Links to web server information.                             |
|                                                    |                      | Teacher Maximum Load Setup        | Creates and Loads Teacher's Daily Load Counts.               |
|                                                    |                      | State Specific Information        | Displays State Specific Table relationship information.      |

- 5. Click on the **New** button
- Fill in the fields highlighted below this is set up to update nightly. You will have to call the Help Desk for the FTP information if your Destiny is housed on the server at the ISD.

|   | Field                                                                                               | Value                                                                                                    |
|---|----------------------------------------------------------------------------------------------------|----------------------------------------------------------------------------------------------------|
|   | Name                                                                                                | Tammy Destiny Students                                                                                                    |
|   | Data to Send                                                                                        | Students 👻                                                                                                    |
|   | When to Execute                                                                                     | Midnight 💙 :00 💙                                                                                                    |
|   | Days to Execute                                                                                     | MTWTF (MTWHFSU)                                                                                                    |
|   | Turn Execution Off                                                                                  |                                                                                                    |
| < | Use FTP Use passive mode                                                                            | FTP host name: ftp.misd.net FTP account name: powerschool FTP password: ######## Timeout in seconds (optional): Transfer Method:                                                                                                    |
| ( | Path                                                                                                | tam_students.csv The file must                                                                                                    |
|   | Field Delimiter                                                                                     | Comma V have a csv                                                                                                    |
| 1 | Record Delimiter                                                                                    | CRLF  extension and                                                                                                    |
| l | Sort Order                                                                                          | o be comma delimited                                                                                                    |
|   | First record of file is "number_of_records=" *                                                      |                                                                                                    |
|   | Include "upload_type=" **                                                                           |                                                                                                    |
|   | Attendance-Specific Settings:                                                                       | <ul> <li>Send any attendance modified in last 24 hrs</li> <li>Send attendance modified since last upload</li> <li>Send attendance modified between these dates</li> <li>From To</li> <li>Send all attendance to date</li> </ul>                 |
|   | Student-Specific Settings:                                                                          | All current students at the school are automatically sent.                                                                                                    |
|   | E-Mail completion report to<br>(Separate multiple addresses with commas)                            |                                                                                                    |
|   |                                                                                                    | Student_Number<br>prevstudentid<br>schoolid<br>last name<br>first_name<br>middle_name<br>gender<br>graduation_year<br>dob<br>(mailing_street)<br>(mailing_city)<br>(mailing_tate)<br>(mailing_zip)<br>home_phone<br>grade_level<br>Teacher_Name |
|   | Duplicate this AutoSend record to all scho                                                          | ols on this server (use only when creating a new AutoSend record)                                                                                                    |
|   | * The first record of the export will be the tex<br>** The first or second record of the export wil | t "number_of_records=" followed by the number of records to be exported.<br>I be the text "upload_type=" followed by the upload type.                                                                                                    |

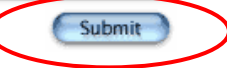